## Paramétrages avec Windows Live Mail 2011

Ce tutoriel permet de paramétrer sa messagerie Windows live Mail, afin d'envoyer un message via son adresse académique et également de recevoir les messages envoyés sur le webmail académique.

Une fois windows live mail ouvert, sélectionnez dans le menu outil supérieur « options » puis « comptes de messagerie »

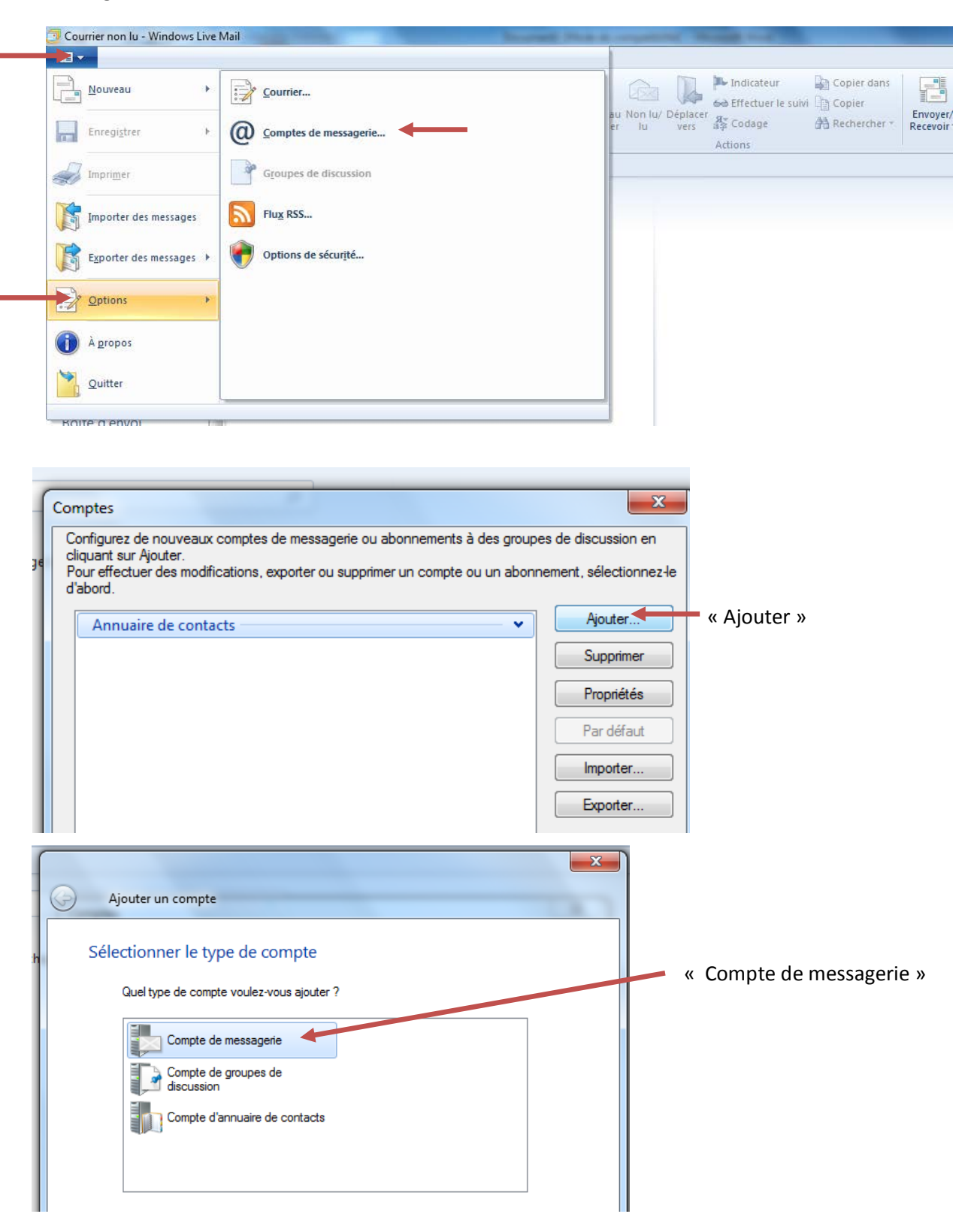

| Ajouter un compte de messagerie         Si vous possédez un identifiant Windows Live ID, connectez-vous maintenant. Sinon, vous pouvez en créer         Si vous possédez un identifiant Windows Live ID, connectez-vous maintenant. Sinon, vous pouvez en créer         Se connecter à Windows Live         Adresse de messagerie :       La plupart des comptes de messagerie fonctionnent :         Obtenir une adresse de messagerie       Hot de chimail Gmail et beaucoup d'autres. | Votre a<br>Votre n<br>webma | dresse acad : prénom.nom@ac-guyane.fr                |
|----------------------------------------------------------------------------------------------------|-----------------------------|------------------------------------------------------|
| un plus tard.<br>Se connecter à Windows Live Adresse de messagerie : La plupart des comptes de messagerie fonctionnent : Un d Un d Un d Un d Un d Un d Un d Un d                                                                                                    | Votre a<br>Votre n<br>webma | dresse acad : prénom.nom@ac-guyane.fr                |
| Adresse de messagerie :       La plupart des comptes de messagerie fonctionnent :         Obtenir une adresse de messagerie       Hotmail         Gmail       et beaucoup d'autres.                                                                                                    | Votre a<br>Votre n<br>webma | dresse acad : prénom.nom@ac-guyane.fr                |
| Obtenir une adresse de messagerie     Hotmail       Windows Live     Gmail       Mot de passe :     et beaucoup d'autres.                                                                                                    | Votre n<br>webma            |                                                      |
| Mot de passe :                                                                                                    | wehma                       | not de passe permettant de vous connecter à          |
|                                                                                                    | Webina                      | il                                                   |
| Mémoriser ce mot de passe                                                                                                    |                             |                                                      |
| Nom d'affichage pour vos messages<br>envoyés :                                                                                                    |                             |                                                      |
| Exemple : John Doe                                                                                                    | Votre P                     | rénom et votre NOM (nom d'utilisateur)               |
| Configurer manuellement les<br>paramètres du serveur                                                                                                    |                             |                                                      |
|                                                                                                    | Cashar                      |                                                      |
| Annuler Suivant                                                                                                    | serveur                     | z « configurer manuellement les paramètres du<br>- » |
|                                                                                                    |                             |                                                      |
| ows Live Mail                                                                                                    | X                           |                                                      |
|                                                                                                    |                             |                                                      |
|                                                                                                    |                             |                                                      |
| nfigurer les paramètres du serveur                                                                                                    |                             | Type de serveur entrant: IMAP                        |
| is ne connaissez pas les paramètres du serveur, contactez votre fournisseur de services Interr<br>nistrateur réseau.                                                                                                    | net ou votre                |                                                      |
|                                                                                                    |                             |                                                      |
| mations sur le serveur entrant Informations sur le serveur sortant                                                                                                    | Dort                        |                                                      |
| mail.ac-guyane.fr                                                                                                    | 465                         | Adresse du serveur sortant :                         |
| ✓ Connexion sécurisée (SSL) requise                                                                                                    |                             | « mail.ac-guvane.fr »                                |
| se du serveur : Port : Authentification requise                                                                                                    |                             | Port : 465                                           |
| Jac-guyane.rr 995                                                                                                    |                             |                                                      |
| ninexion securisee (35L) requise                                                                                                    |                             | Adresse du serveur entrant :                         |
| entirication :                                                                                                    |                             | « imap.ac-guvane.fr »                                |
| - Cloii                                                                                                    |                             | Port - 993                                           |
| de connexion :                                                                                                    |                             |                                                      |
| - 400                                                                                                    |                             |                                                      |
|                                                                                                    |                             | Cochez « connexion sécurisée (SSL) requise           |
|                                                                                                    |                             | Authentification : « Texte clair »                   |
| Annuler                                                                                                    | Suivant                     |                                                      |
|                                                                                                    |                             | Nom de connexion : votre nom d utilisateur           |

Puis « suivant »

| s virier non lu (contacts)<br>: RSS non lus<br>uyane (jerome.a<br>: d'envoi<br>urrier<br>lendrier<br>ntacts<br>: RSS<br>: supes de discussion                                                                                                    | Comptes         Configurez de nouveaux comptes de messagorie ou abornements à des groupes de discussion en clauart sur Ajouder.         Per defaute des modifications, exporter ou supprimer un compte ou un abornement, sélectionnezele         Courrier       Ajouder         Courgies per défaut       Supprimer         Annuaire de contacts       Propriétées         Par défaut       Importer         Exporter       Exporter                                                                                                    | I         III           III         III           III         III           III         III           III         III           III         III           III         IIII           III         IIII           IIII         IIIIIIIIIIIIIIIIIIIIIIIIIIIIIIIIIIII |
|----------------------------------------------------------------------------------------------------|----------------------------------------------------------------------------------------------------|----------------------------------------------------------------------------------------------------|
| <ul> <li>Propriétés de Ac-guyar</li> <li>Général Serveurs Sécur</li> <li>Informations sur le serveur</li> <li>Mon serveur de message<br/>entrant est un serveur</li> <li>Courrier entrant (IMAP)</li> <li>Courrier sortant (SMTP)</li> <li>Serveur de messagerie po</li> <li>Nom d'utilisateur de messagerie</li> <li>Ouvrir une session en to</li> <li>Ouvrir une session en to</li> <li>Serveur de messagerie po</li> <li>Serveur de messagerie po</li> <li>Mon serveur requiert utilisateur de messagerie</li> </ul> | the (jerome.andre)  tité Avancé IMAP  tité Avancé IMAP  tité Avancé IMAP  tité Avancé IMAP  tité Avancé IMAP  tité avancé IMAP  tité avancé IMAP  tité avancé IMAP  tité ac-guyane fr  tité addresse fr  tité addresse fr  tité add | « Serveurs »<br>Paramètres                                                                                                    |
| Serveur de messagerie pou<br>Serveur de messagerie pou<br>Informations d'ouverture de s<br>O Utiliser des paramètres<br>O Ouvrir la session en ut<br>Nom du compte : jan<br>Mot de passe : ••<br>O Uvrir une session et                                                                                                    | e (jerome.andre)                                                                                                    | <ul> <li>« Ouvrir la session en utilisant »</li> <li>Nom du compte : votre nom d'utilisateur sur webmail</li> <li>Mot de passe : Votre mot de passe permettant de vous connecter à webmail.</li> </ul>                                                            |

Votre compte a été ajouté.